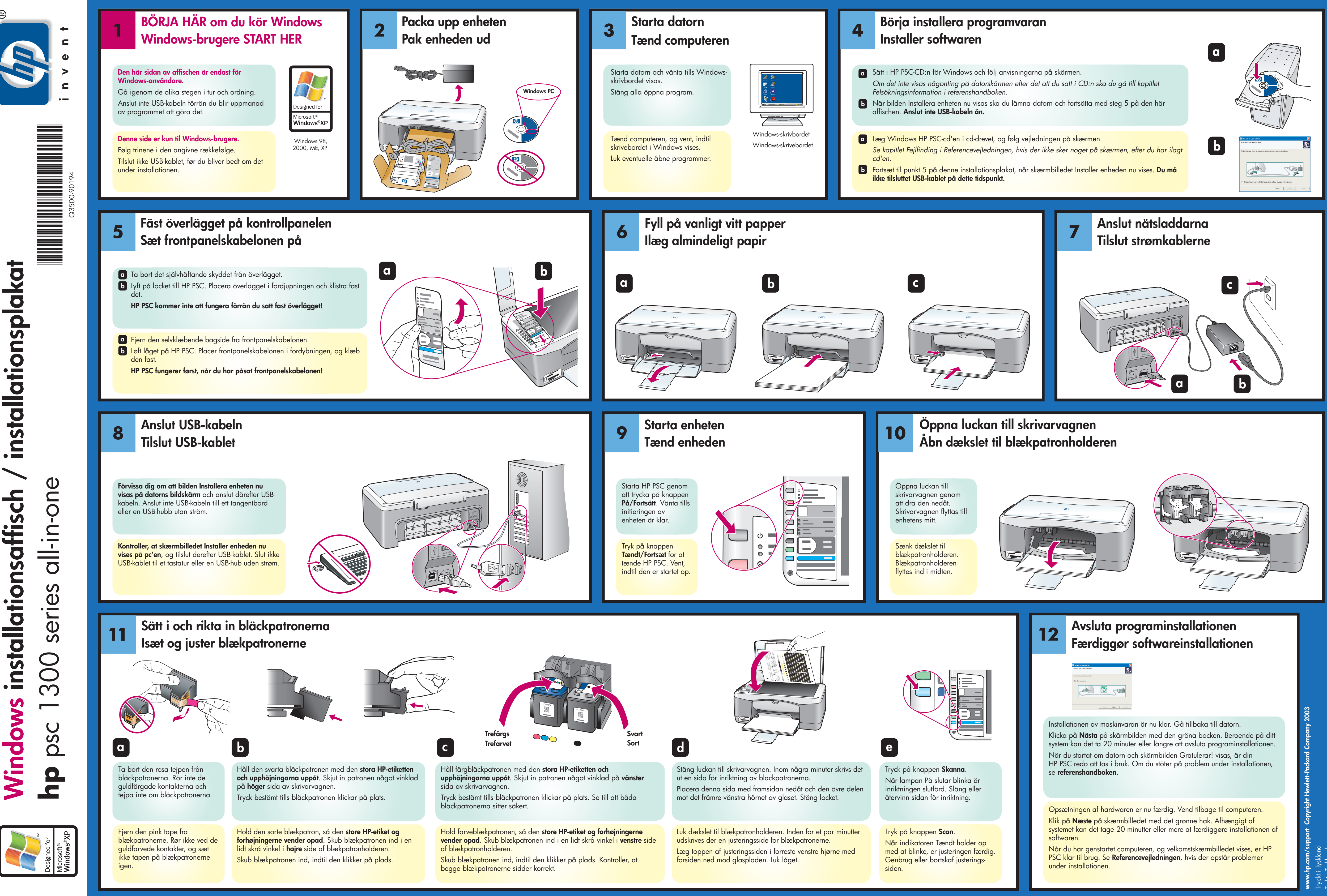

lationsaffisch instal **Nindows** 

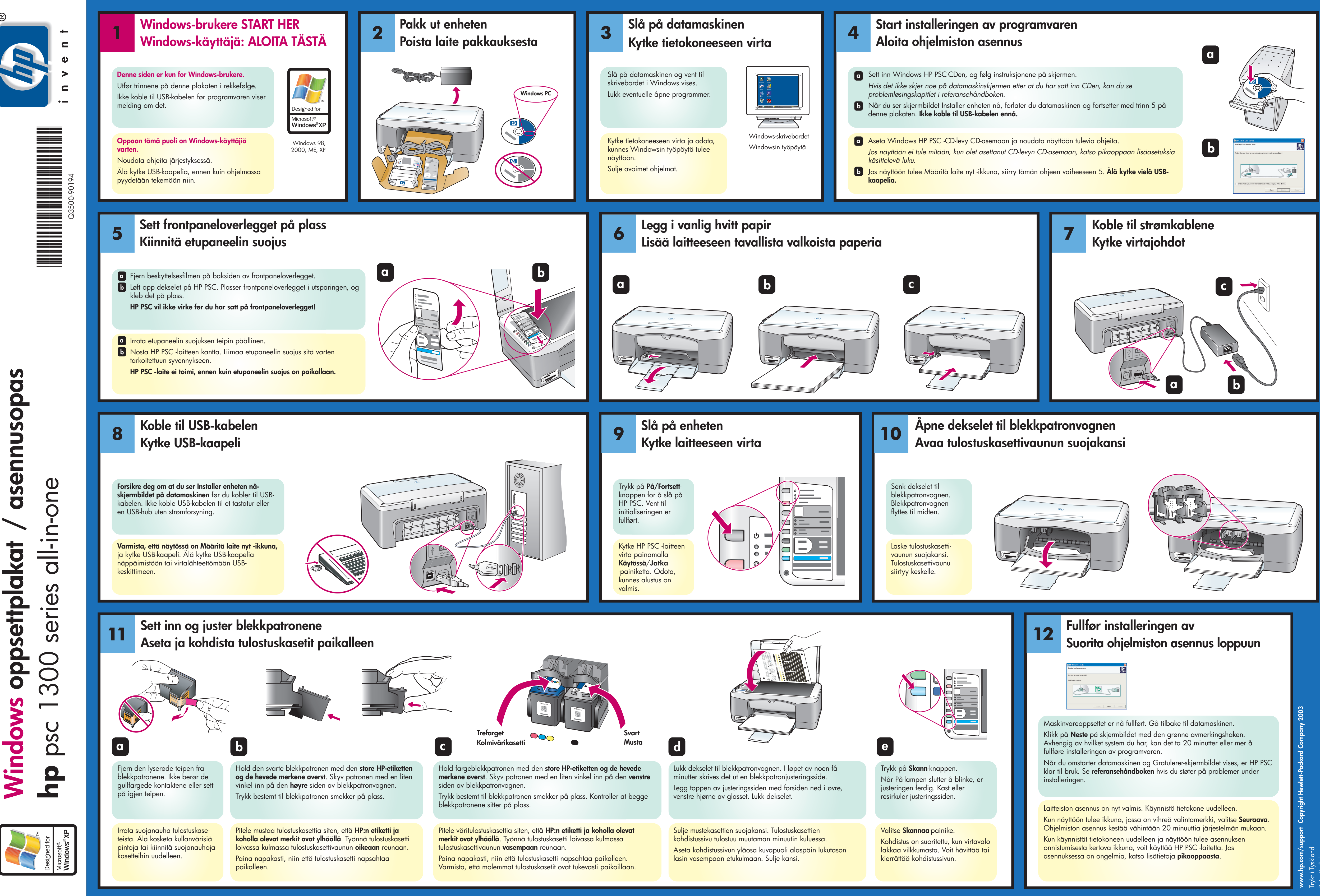

ainettu Saksassa